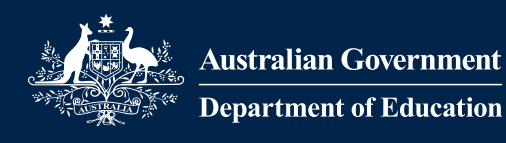

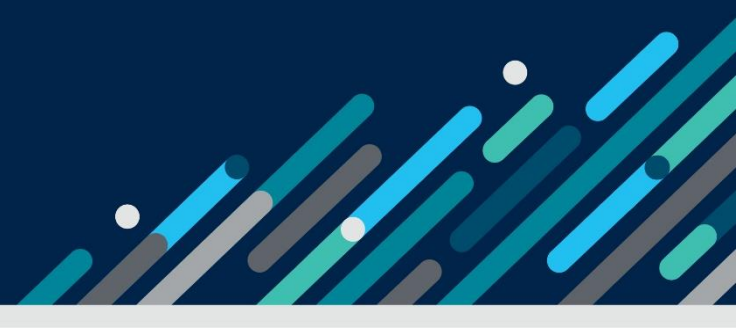

# Task card – How to update FDC educator care addresses in the Provider Entry Point (PEP)

## Overview

This task card outlines how to update the physical address or the premises from which a family day care (FDC) educator provides care in the Provider Entry Point (PEP) through PRODA.

When an FDC educator changes care address you are required to update this for each relevant enrolment/child. This ensures that sessions submitted to the CCS system are accurate. Ensure you have this information before you start.

Find more <u>task cards</u> for the PEP on our website.

If you need further assistance, contact the Child Care Subsidy Provider Helpdesk on 1300 667 276 from 9 am to 5 pm AEST or <u>via email</u> anytime.

Note: Only certain special characters can be used in the PEP:

- full stop (.)
- comma (,)
- hyphen (-)
- slashes (/, \)
- apostrophe (').

All other special characters will cause an error in the system.

## Logging In

#### Step 1

Log in to the **Provider Entry Point (PEP)**.

#### Step 2

Navigate to the homepage of the service where you want to update the educator address.

It is important that you are in the appropriate service context for the address you will be updating.

Select the Enrolments tile.

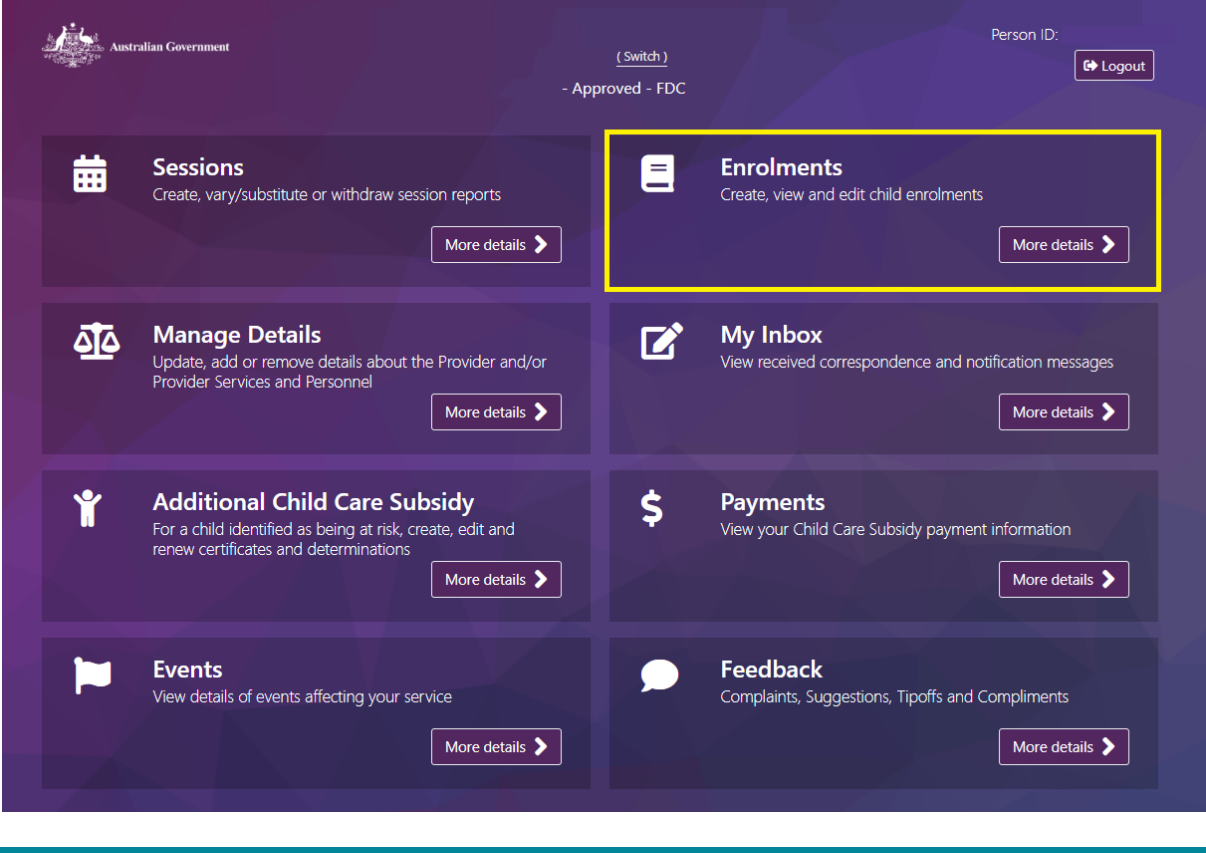

#### Step 3

You will be required to update the regular care address for each child that receives care from the educator.

Locate the child and click Select.

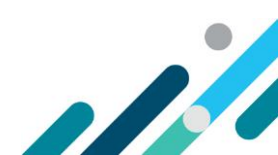

| Enrolment / E    | nrolment Notices |             |              |                  |                    |
|------------------|------------------|-------------|--------------|------------------|--------------------|
| Enrolments       |                  |             |              | New Enrolment    | Notice Return Home |
| Search Enter sea | arch text        |             | Q            |                  |                    |
| Enrolment ID     | Child's Name     | Child's Age | Carer's Name | Enrolment Status | Actions            |
| E8008586001      | Test             | 3 years     |              | Received         | Select             |
| Showing 1-1 of 1 |                  |             |              |                  |                    |
|                  |                  |             |              |                  | Return Home        |
|                  |                  |             |              |                  |                    |

## Step 4

Under the Actions button select Update.

| ent / Enrolment Notices |                                                                                               |                                                                                                    |                                                                                                    |                                                                                                    |                                                                                                    |  |
|-------------------------|-----------------------------------------------------------------------------------------------|----------------------------------------------------------------------------------------------------|----------------------------------------------------------------------------------------------------|----------------------------------------------------------------------------------------------------|----------------------------------------------------------------------------------------------------|--|
| e: Test                 | Test                                                                                          |                                                                                                    |                                                                                                    | E8008586001                                                                                                    |                                                                                                    |  |
| 3 years                 |                                                                                               | Carer's CRN:                                                                                                    |                                                                                                    |                                                                                                    |                                                                                                    |  |
| ter search text         |                                                                                               | Q                                                                                                    |                                                                                                    |                                                                                                    |                                                                                                    |  |
| Arrangement type        | Start date                                                                                    | End date                                                                                                    | Status                                                                                                    | Occurrence                                                                                                    | Actions                                                                                                    |  |
| Relevant Arrangement    | 05/08/2024                                                                                    |                                                                                                    | Received                                                                                                    | 1                                                                                                    | Actions 🝷                                                                                                    |  |
| of 1                    |                                                                                               |                                                                                                    |                                                                                                    |                                                                                                    | Create<br>Update<br>View                                                                                                    |  |
| 1                       | e: Test '<br>3 years<br>ter search text<br>e Arrangement type<br>Relevant Arrangement<br>of 1 | e: Test '<br>3 years<br>ter search text<br>e Arrangement type Start date<br>Relevant Arrangement 05/08/2024<br>of 1 | e: Test Enrolment ID:<br>Carer's Name:<br>3 years Carer's CRN:<br>ter search text Q<br>Arrangement type Start date End date<br>Relevant Arrangement 05/08/2024<br>of 1 | e: Test 'Enrolment ID:<br>Carer's Name:<br>3 years Carer's CRN:<br>ter search text Q<br>e Arrangement type Start date End date Status<br>Relevant Arrangement 05/08/2024 Received<br>of 1 | e: Test Enrolment ID: E80085860<br>Carer's Name:<br>3 years Carer's CRN:<br>ter search text Q<br>Arrangement type Start date End date Status Occurrence<br>Relevant Arrangement 05/08/2024 Received 1<br>of 1 |  |

## Step 5

Update the Address of regular care educator. Once complete select Next.

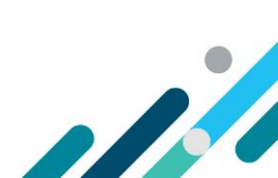

| Educator   |                             |   |                  |          |   |           |             |
|------------|-----------------------------|---|------------------|----------|---|-----------|-------------|
| Educato    | r One                       | ~ |                  |          |   |           |             |
| Address of | f regular care educator?    |   |                  |          |   |           |             |
| Address:   | ddress: 50 Marcus Clarke st |   | Suburb/<br>Town/ | Canberra |   |           |             |
|            | Address 2                   |   | City:            |          |   | Postcodor |             |
|            |                             |   | State.           | ACT      | ~ | Postcode. | 2601        |
|            |                             |   |                  |          |   |           |             |
|            |                             |   |                  |          |   | Back      | Cancel Next |
|            |                             |   |                  |          |   |           |             |

## Step 5

The next screen will request you review session details, select **Next** to progress. Review the details and if correct select **Submit** to finalise.

| Review Enrolment                                                                 | :                                        |          |                                |                       |                                                    |      |
|----------------------------------------------------------------------------------|------------------------------------------|----------|--------------------------------|-----------------------|----------------------------------------------------|------|
| Enrolment details                                                                |                                          | Edit     | Educator                       |                       |                                                    | Edit |
| Arrangement type:<br>Enrolment Start date:<br>Child under<br>State/Territory law | Relevant Arrangement<br>05/08/2024<br>No |          | Educator:<br>Educator address: | Educ<br>51 MA<br>CANB | cator One<br>ARCUS CLARKE ST, ,<br>IERRA, ACT 2601 |      |
| are:<br>Child Name:<br>Child CRN:<br>Other party to                              | Test                                     |          |                                |                       |                                                    |      |
| arrangement (other<br>han Provider):                                             |                                          |          |                                |                       |                                                    |      |
| Session Details                                                                  |                                          |          |                                |                       |                                                    | Edit |
| Casual Session                                                                   |                                          |          |                                |                       |                                                    |      |
| Description                                                                      | Fee \$                                   | Fee Unit | t                              | Session Length        | ı                                                  |      |
| Regular Care                                                                     | 100.00                                   | Session  |                                | 10:00                 |                                                    |      |
|                                                                                  |                                          |          |                                |                       |                                                    |      |

## Step 6

Complete the above steps for all other impacted enrolments.

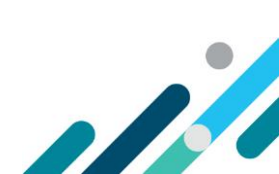